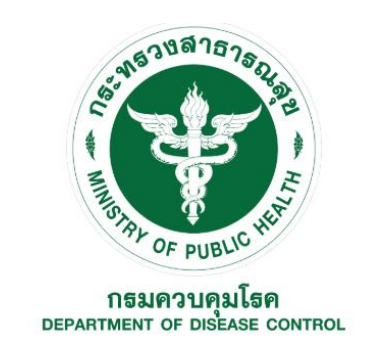

# คู่มือการใช้งาน (สำหรับโรงพยาบาล และ สาธารณสุขจังหวัด)

โปรแกรมลงทะเบียนผู้ป่วยใหม่ โรคโคโรนาไวรัส 2019 (COVID-19)

โดย

กรมควบคุมโรค กระทรวงสาธารณสุข

### สารบัญ

| รายละเอียด                                                | หน้า |    |
|-----------------------------------------------------------|------|----|
| 1. การเข้าหน้าเว็ปไซด์                                    |      | 3  |
| 2. การเข้าหน้า Main Page                                  |      | 4  |
| 2.1 การลงทะเบียนเพิ่มผู้ป่วยใหม่ (กรณียังไม่มี CODE)      |      | 5  |
| 2.2 การลงทะเบียนเพิ่มผู้สัมผัสใหม่ (กรณียังไม่มี CODE)    |      | 7  |
| 2.3 การลงทะเบียนเพิ่มผู้ถูกกักกันใหม่ (กรณียังไม่มี CODE) |      | 9  |
| 2.4 การเรียกดูรายชื่อผู้ป่วยที่ลงทะเบียนไว้แล้ว           |      | 10 |
| 2.4.1 ระบบแสดงผลรายละเอียด                                |      | 11 |
| 2.4.2 การเพิ่มรายละเอียดคนไข้                             |      | 11 |
| 2.4.3 การเปลี่ยนสถานะผู้ป่วย                              |      | 12 |
| 2.4.4 การขอส่งตรวจทางห้องปฏิบัติการ                       |      | 13 |
| 2.4.5 การดูผลตรวจทางห้องปฏิบัติการ                        |      | 14 |
| 2.4.6 การเพิ่มและติดตามผู้สัมผัส                          |      | 15 |
| 2.4.7 การเพิ่มข้อมูลผู้ป่วย ตาม Invest Form 2             |      | 16 |
| 2.5 การค้นหาผู้ป่วยที่เคยลงทะเบียนแล้ว แต่ไม่ผ่านเกณฑ์    |      | 17 |
| 2.6 การเปลี่ยนรหัสผ่าน                                    |      | 18 |

#### คู่มือการใช้งาน (สำหรับโรงพยาบาล)

#### 1. เข้าเว็ปไซต์

- 1.1.1 URL: http://viral.ddc.moph.go.th/viral หรือ
- 1.1.2 QR code ข้างล่างนี้

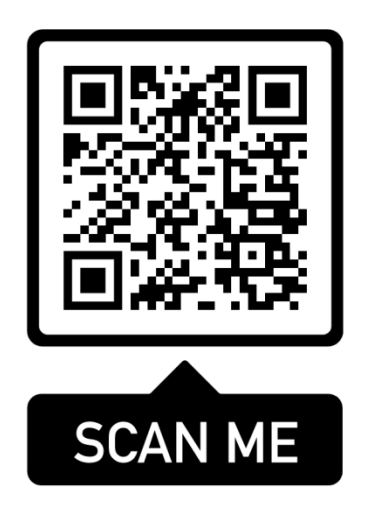

- กรอก Username โดยใช้เลข 5 หลักตามเลขรหัสของโรงพยาบาล
- กรอก Password ที่ได้รับ
- กด Log In

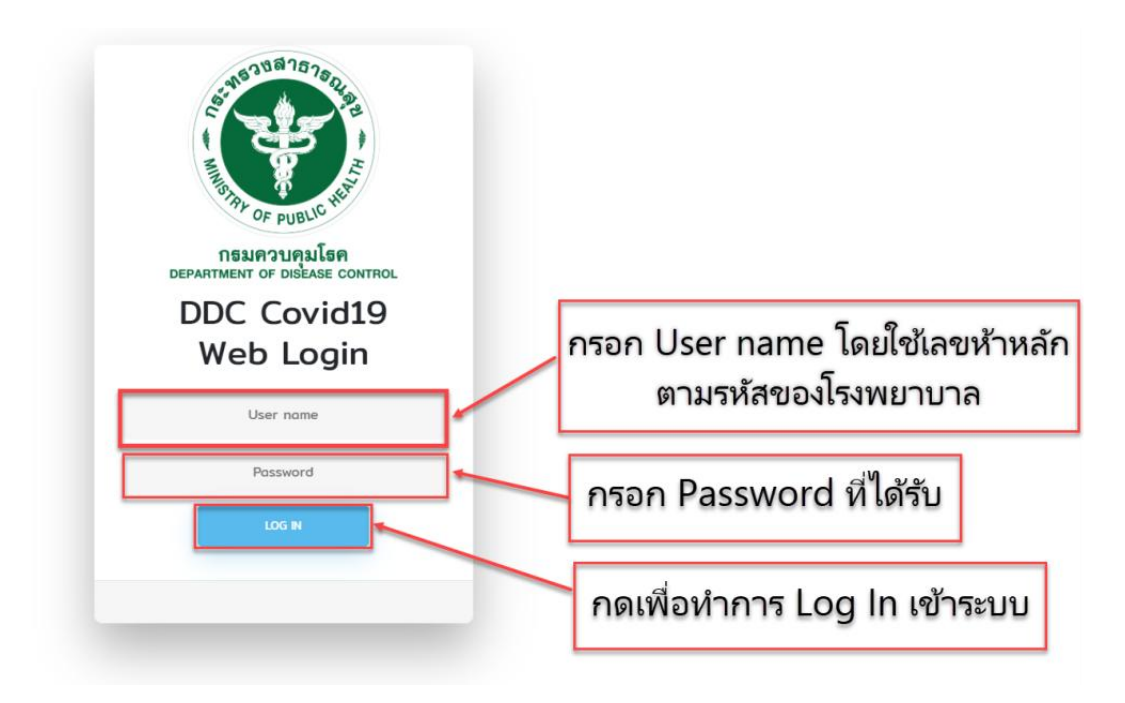

#### 2. เข้าหน้า Main Page เพื่อเลือก

- 2.1 ลงทะเบียนเพื่อออกโค้ดให้กับ<u>ผู้ป่วยใหม่ (</u>กรณีที่ยังไม่มีโค้ด)
- 2.2 ลงทะเบียนเพื่อออกโค้ดให้กับ**ผู้สัมผัสใหม่** (กรณีที่ยังไม่มีโค้ด)
- 2.3 ลงทะเบียนเพื่อออกโค้ดให้กับ**ผู้ที่อยู่ใน State หรือ Local Quarantine** (กรณีที่ยังไม่มี โค้ด)
- 2.4 ดูรายชื่อผู้ป่วยที่ลงทะเบียน<u>ผ่านเกณฑ์แล้ว</u>หรือ แก้ไขข้อมูลผู้ป่วย (กรณีที่มีโค้ดแล้ว)
- 2.5 ค้นหาผู้ป่วยเดิมที่**ไม่ผ่านเกณฑ์** (กรณีที่ยังไม่มีโค้ด)
- 2.6 เปลี่ยนรหัสผ่าน

| COVID-19                                                                                                    | ≡          | สถาบันบำราศนราดูร 🜔                                                                   |
|----------------------------------------------------------------------------------------------------|------------|---------------------------------------------------------------------------------------|
| Home                                                                                                    | Main Page  | Home > Main Pag                                                                       |
| 🔩 aan Code ผู้ป่วยไหม่                                                                                                    | 2.1        | +≛<br>ลงทะเบียนออก Code ผู้ป่วยใหม่ (กรณียังไม่มี Code)                               |
| <ul> <li>๑๓ Code ผู้ถูกQuarantine</li> <li>๑๓ Code ผ่านระหว่างประเทศ</li> <li>๑๓ Lode ผ่านระหว่างประเทศ</li> <li>๑๓ Lode ผ่านระหว่างประเทศ</li> <li>๑๓ และประเทศ</li> </ul> | 2.2        | 🚢<br>ลงทะเบียนออก Code ผู้สัมผัสใหม่ (กรณียังไม่มี Code)                              |
| <ul> <li>งปลี่ยนรหัสผ่าน2.6</li> </ul>                                                                                                    |            |                                                                                       |
|                                                                                                    | <b>2.3</b> | ิฒิ<br>ลงทะเบียนออก Code ผู้ที่อยู่ใน State หรือ Local Quarantine (กรณียังไม่มี Code) |
|                                                                                                    |            |                                                                                       |
|                                                                                                    | 2.4        | ๑list/แก้ไขข้อมูลผู้ป่วยที่ผ่านเกณฑ์แล้ว (กรณีมี Code แล้ว)                           |
|                                                                                                    |            | e                                                                                     |
|                                                                                                    | 2.5        | ์ คันหาผู้ป่วยเดิมที่ไม่ผ่านเกณฑ์                                                     |
|                                                                                                    |            |                                                                                       |

### 2.1 ลงทะเบียนเพิ่มผู้ป่วยใหม่ และรับ SAT ID

2.1.1 ทำการกรอกข้อมูลประวัติส่วนบุคคล โดย<u>กรอบสีแดงคือข้อมูลที่จำเป็นต้องบันทึก</u> เมื่อทำกรอกข้อมูลเสร็จ ให้กดปุ่มส่งข้อมูลเพื่อบันทึก

| =                                              | •                                          |
|------------------------------------------------|--------------------------------------------|
| แบบฟอร์มลงทะเบียนผู้ป่วยรายใหม่                | Home $>$ Screening                         |
|                                                |                                            |
|                                                | <b>*</b>                                   |
| ประวัติส                                       | วนบุคคล                                    |
| เลขบัตรประจำดัวประชาชน (เฉพาะกรณีเป็นชาวใหย) * | เลขที่passport (เฉพาะกรณีเป็นชาวต่างชาติ)* |
| เลขมัดประจำดัวประชาชน (กรณีเป็นขาวไทย)         | ระบุเลขชโpassport (กรณีเป็นขาวล่างขาติ)    |
| น่อ*                                           | นามสกุล*                                   |
| ระบุชื่อ                                       | sztnmady                                   |
| อายุ*<br>ราองห                                 | IVIA"                                      |
| d the same                                     |                                            |
| เลชหลัง[ป้วย (HN)"<br>ระนุลอร์(ป้วย (HN)       | หมายเลชโหรคพท<br>ระบุณาและโหลักท์          |
| อักษรดัวแรกของชื่อภาษาอังกฤษ*                  | อักษรตัวแรกของนามสกุดภาษาอังกฤษ*           |
| โปรดเลือก •                                    | โปรดเลือก 🔻                                |
| (*) จำเป็นต้องระบ                              |                                            |
| Today is 2020-03-29 16 27:07                   |                                            |
| 📩 📶 กดเพื่อบันทึกข้อมูล                        |                                            |

#### 2.1.2 บันทึกประวัติอาการของผู้ป่วย

| ∎<br>อาการสำคัญ                                                                                                    |
|----------------------------------------------------------------------------------------------------|
| 1. ผู้ป่วยมือณหกมิกายตั้งแต่ 37.5 องศาขึ้นไป หรือ ให้ประวัติว่ามีไข่ในการป่วยครั้งนี้                                                  |
|                                                                                                    |
| 2. ผู้ป่วยมีอาการระบบทางเดินหายใจ อย่างใดอย่างหนึ่งดังต่อไปนี้ "ใอ น้ำมูก เจ็บคอ หายใจเหนื่อย หรือหายใจลำบาก"<br>ระบุประวัติอาการสำคัญ |
| •<br>3. ผู้ป่วยเป็บปรคปอดอักเสบ (Pneumonia) หรือไม่                                                                                    |
| กดส่งข้อมูลเพื่อบันทึกข้อมูล<br><sub>ส่งข่อมูล</sub>                                                                                   |

#### 2.1.3 บันทึกประวัติเสี่ยงต่อการติดเชื้อ

| A<br>ประวัดิเสี่ยง                                                                                                    |  |
|----------------------------------------------------------------------------------------------------|--|
| •<br>1. ผู้ป่วยมีประวัติเดินทางไปยัง หรือ มาจาก หรือ อาศัยอยู่ในพื้นที่เสี่ยง ในช่วงเวลา 14 วัน ก่อนป่วย<br>• ในมี<br>• มี            |  |
| ้.<br>2. ผู้ปีวยประกอบอาชีพพี่รัมผัสใกล้ชิดกับนักท่องเที่ยวด่างชาติ<br>3. ผู้ป่วยมีประวัติใกล้ชิดกับผู้ป่วยยืนยันCOVID-19             |  |
|                                                                                                    |  |
| 4 แบบแคลาการทางการแพทย หลุมผล เกลาจอกบุญขายที่เขาเกณฑลอบลาม เค COVID-19<br>ระบุประวัติเสี่ยงต่อการติดเชื้อ                            |  |
| 5. มีประวัดไปสถานที่ชุมชนที่มีผู้ป่วยCOVID-19ในช่วงเวลาเดียวกัน ตามประกาศของคณะกรรมการโรคติคต่อจังหวัด/กรุงเทพมหานคร<br>■ นี่<br>■ นี |  |

2.1.4 บันทึกความเห็นแพทย์ และ ระบุผลตรวจทางห้องปฏิบัติการที่ยืนยันการติดเชื้อ COVID-19 (ผลบวก, Detected) ถ้ามี

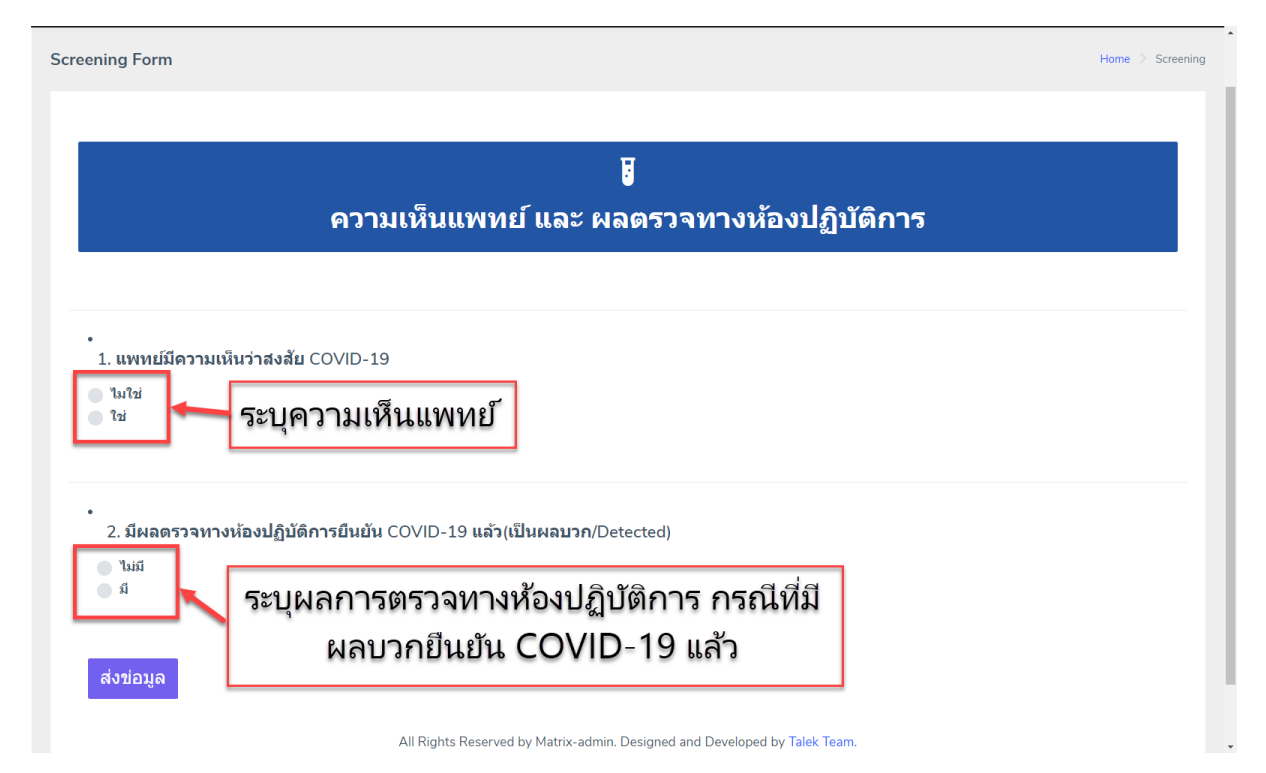

### 2.1.5 รับรหัสประจำตัวผู้ป่วย (SAT ID) ในกรณีที่ผู้ป่วยเข้าเกณฑ์เฝ้าระวัง

| Screening Form                                                                                                    | Home > | Screening |
|----------------------------------------------------------------------------------------------------|--------|-----------|
| สถานะการประเมิณดามนิยามผู้ป่วยเข้าเกณฑ์เฝ้าระวังและสอบสวนโรค                                                                         |        |           |
| ผู้ป่วยเข้า เกณฑ์ตามนิยามผู้ป่วยเข้าเกณฑ์เฝ้าระวังและสอบสวนโรค<br>รหัสประจำตัวผู้ป่วยศึส <mark>:32378N2903PNxxxx</mark><br>ส่งข่อมูล |        |           |
| All Rights Reserved by Matrix-admin. Designed and Developed by Talek Team.                                                           |        |           |

### 2.2 ลงทะเบียนเพิ่มผู้สัมผัสใหม่ และรับ SAT ID

2.2.1 ระบุ SAT ID หรือ ชื่อ และ นามสกุล หรือ เลขบัตรประจำตัวประชาชน ของผู้ป่วย ยืนยัน และ กดค้นหาข้อมูล

| <b>€</b><br>คันหาผู้ป่วยเพื่อเพิ่มผู้สัมผัส                                                    |                                                                                                 |                                          |  |  |
|------------------------------------------------------------------------------------------------|-------------------------------------------------------------------------------------------------|------------------------------------------|--|--|
| โปรดระบุ SAT ID หรือ ชื่อ และ นามสกุลของผู้ป่วย<br>SAT ID ของผู้ป่วยยืนยัน<br>ระบุ SAT<br>หรือ | <sup>ยินยันเพื่อเพิ่มผู้สัมผัส</sup><br>ระบุ SAT ID ของผู้ป่วยยืนย้<br>ผู้สัมผัสมีประวัติสัมผัส | <b>บันที่</b>                            |  |  |
| <b>ชื่อ -</b><br>ระบุชื่อ                                                                      | <b>นามสกุล -</b><br>ระบุนามสกุล                                                                 | ระบุชื่อ และ นามสกุลของ<br>ผู้ป่วยยืนยัน |  |  |
| หรือ<br>เลขบัตรประจำตัวประชาชนของผู้ป่วยยืนยัน<br>ระบุ เลขบัตรประจำตัวประชาชนของผู้ป่วยยืนยัน  | เลขบัตรประจำตัว<br>ของผู้ป่วยยื                                                                 | วประชาชน<br>่นยัน                        |  |  |

2.2.2 ระบบจะค้นหาผู้ป่วยยืนยัน โดยจะแสดง ชื่อ สกุล และ SAT ID ของผู้ป่วยยืนยัน (ส่วนที่ 1) และให้ผู้ใช้โปรแกรมกรอกประวัติส่วนตัวของผู้สัมผัส (ส่วนที่ 2) ระดับ ความเสี่ยง (ส่วนที่ 3) ประเภทผู้สัมผัส (ส่วนที่ 4) และ ระบุวันที่เริ่มป่วยในกรณีที่มี อาการป่วย (ส่วนที่ 5)

|                                                       | เป็นผู้สัมพัสของผู้ป่วยมียมมินชื่อ: เรื่อง เรื่อง | o สกุล และ SAT<br>เองผู้ป่วยยืนยัน                                                  | i.                                                               |   |
|-------------------------------------------------------|----------------------------------------------------------------------------------------------------|-------------------------------------------------------------------------------------|------------------------------------------------------------------|---|
| et, ค่ามายู่ป่วยที่ไม่มาของเข้<br>et, เปลี่ยงหรือก่าย | andinitati falihitati ata joshilikati tang<br>andinitati halakati a joshilikati tang<br>ana*<br>© ma<br>© ma                                                                                                    | เลขโดย<br>เสนเล<br>สนาน                                                             | sport spiniterania<br>afgangot<br>920xxxxx                       |   |
|                                                       | Segnal tree - 2.                                                                                                    | ระบุประวัติส่วนตัวขอ<br>                                                            | ังผู้สัมผัส<br>ฯ<br>๗๚๛                                          | - |
|                                                       | ถึงหรับแกทองสัมกามาอังกฤษ*<br>- เชิงสามส์มะ-<br>************************************                                                                                                    | รักษณ์<br>เกาะเห<br>เกาะเหล่งเลือน<br>รายแกรมได้เลือน<br>ราย<br>5. ระบุวันเริ่มป่วย | มันกระงานสฤดภามารังกฤษ"<br>- 4. ระบุประเภทผู้สัมผัส<br>-<br>ยและ |   |
|                                                       | ้. ปูป้วยมีถูกเหตุมิกายดังแต่ 37.5 องสาร์นไป เรือ ไม่ประวัติว่ามีไข้ในการป่วยหรึ่งนี้<br>- แต่<br>- ตั                                                                                                    | อาการป่วย                                                                           |                                                                  |   |

2.2.3 รับรหัสประจำตัวผู้สัมผัส (SAT ID)

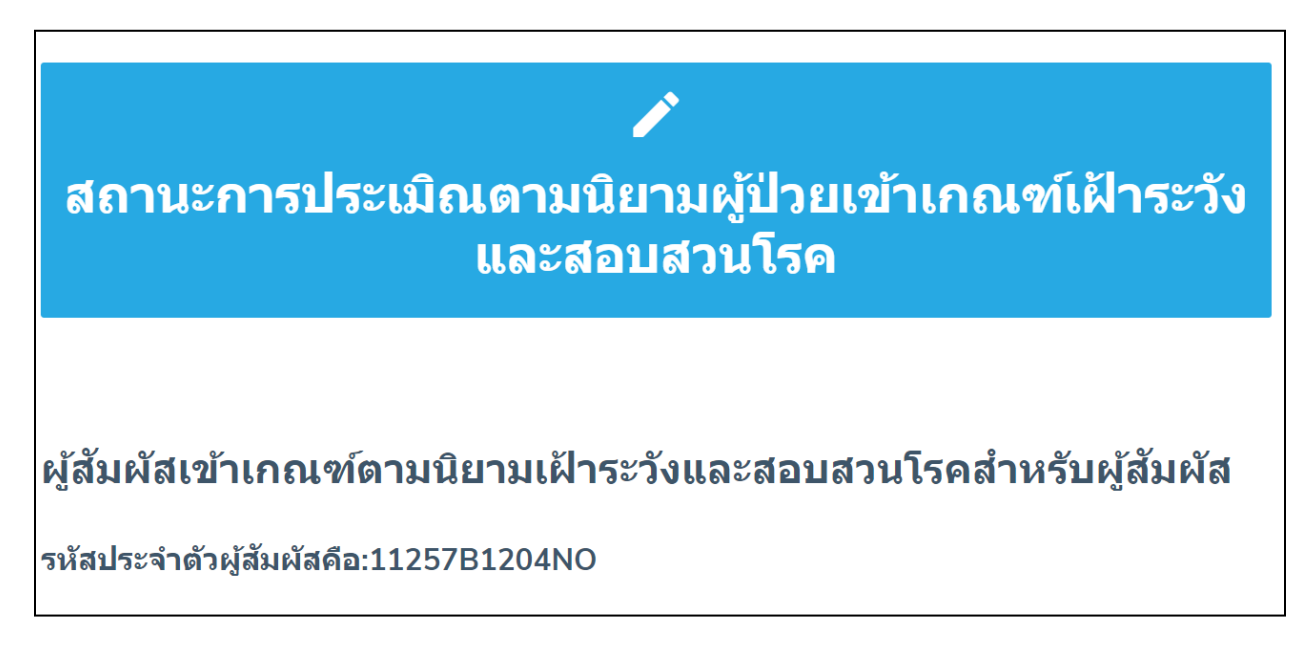

#### 2.3 ลงทะเบียนผู้ถูกกักกันใหม่ และ รับ SAT\_ID กรณีที่ผู้ถูกกักกัน เดินทางมาจากพื้นที่ ระบาดในต่างประเทศ หรือ ในประเทศไทย

- 2.3.2 ระบุข้อมูลส่วนบุคคล ประกอบด้วย ชื่อ สกุล เพศ อายุ สัญชาติ
- 2.3.3 ระบุข้อมูลการเดินทาง ประกอบด้วย วันที่เดินทางจากต้นทาง ประเทศต้นทาง (กรณี ต่างประเทศ) จังหวัดต้นทาง (กรณีประเทศไทย) และ สถานที่กักกันในประเทศไทย
- 2.3.4 ระบุวันที่เริ่มป่วย และ อาการป่วย

| _                                            | ประวัดีส่วนบุคคล                                                                       |                                           |                                        |                                 |               |
|----------------------------------------------|----------------------------------------------------------------------------------------|-------------------------------------------|----------------------------------------|---------------------------------|---------------|
| aan Code ຜູ້ສົມທີ່ສໃຫນ່                      |                                                                                        |                                           | นามสกุล *                              |                                 |               |
|                                              | ระบุชื่อ                                                                               |                                           | ระบุนามสกุล                            |                                 |               |
| Lane Code enversion/server                   |                                                                                        |                                           |                                        |                                 |               |
|                                              | เลขนัดรประจำดัวประชาชน (กรณีเป็นชาวไหย) *                                              |                                           | เลขที่passport (ครณีเป็นชาวต่างชาติ) * |                                 |               |
| aan Code Active Case Finding                 | เลขมัดรประจำสั่วประชาชน (ครณีเป็นชาวไทย)                                               | 1 ระบข้อบล                                | ส่านบดดล                               |                                 |               |
| 🐉 ดุList/แคไขข้อมูลผู้ป่วยที่ผ่านเคณฑ์แ      | wd ·                                                                                   | 1. 200 00 00                              |                                        |                                 |               |
| <ol> <li>คำเพาะนัวแท้ไม่ผ่านเคณฑ์</li> </ol> | <b>0</b> the                                                                           | eur .                                     |                                        | หมายเลขริทรสัพท์                |               |
| ~                                            | 💿 หญิง                                                                                 | seale and                                 |                                        | 0993000000                      |               |
| 🔍 เปลี่ยนกไว่เล่าน                           |                                                                                        |                                           |                                        |                                 |               |
|                                              | fresh . Surfaces                                                                       |                                           | mile standa                            |                                 |               |
|                                              | and an and and and and and and and and a                                               | ÷                                         | 210W (85/15/10)                        |                                 | *             |
|                                              |                                                                                        |                                           |                                        |                                 |               |
|                                              | ามหลุมทางออกจากถนหาง                                                                   | บระเพลงมาง (เฉพาะกรณเดนทางราคอางบระเพล) * |                                        | จงหวดอนหาง (เฉพาะครณหเดนหางจาก: | nazrwa (MR) . |
|                                              | 1111 E 001 3333                                                                        |                                           | Ŧ                                      | LEBORGHOM                       | •             |
|                                              |                                                                                        |                                           |                                        |                                 |               |
|                                              | สถามห Quarantine "                                                                     | -2 ระบุข้อบออารเดิเ                       | แหวง และก้ารร                          | า้ออับ                          | saj           |
|                                              | 2ednamo imu Anatorinia                                                                 | C. 160 00 4011 1 1 1011                   | AFL IN 9991∞11191                      | ППИ                             | naj           |
|                                              |                                                                                        |                                           |                                        |                                 |               |
|                                              | จังหวัด" เอือกจังหวัด -                                                                | สำเภอ ' เสือกลำเภอ                        | •                                      | สำมล" เลือกต่ามล                | •             |
|                                              |                                                                                        |                                           |                                        |                                 |               |
|                                              | อักษรตัวแรกของชื่อภาษาอังกฤษ*                                                          |                                           | อักษรด้วแรกของนามสกุลภาษาอังกฤษ        |                                 |               |
|                                              | โปรดเสือก                                                                              | •                                         | โปรดเลือก                              |                                 | *             |
|                                              |                                                                                        |                                           |                                        |                                 |               |
|                                              |                                                                                        |                                           |                                        |                                 |               |
|                                              | จังหวัดที่ตัดกรอง" อกาด -                                                              | รรงพยามาลที่ตัดกรอง" ริเรทยามาออราด       | *                                      |                                 |               |
|                                              |                                                                                        |                                           |                                        |                                 |               |
|                                              |                                                                                        |                                           |                                        |                                 |               |
|                                              | *** กรณหมอาการบวยเบรตระบุวนพเรมบวย ***                                                 |                                           |                                        |                                 |               |
|                                              | mm\ddlyyyy                                                                             |                                           |                                        |                                 |               |
|                                              |                                                                                        | 2 ເພາະນີ້ມີນີ້ນຂຶ້ນເປັ                    | 201 11 24 22225                        |                                 |               |
|                                              | 1. ผู้ป่วยมือณหภูมิกายตั้งแต่ 37.5 องศาชิ้นไป หรือ ให้ประวัติว่ามีใช้ในการป่วยครั้งนี้ | ว. วะบุ านทเวมบ                           | าก แนะ ๆ น เว                          | ם יח                            |               |
|                                              | 💿 ไม่มี                                                                                |                                           |                                        |                                 |               |
|                                              |                                                                                        |                                           |                                        |                                 |               |
|                                              | ្ន ជ                                                                                   |                                           |                                        |                                 |               |

#### 2.3.5 รับรหัสประจำตัวผู้ป่วย (SAT ID)

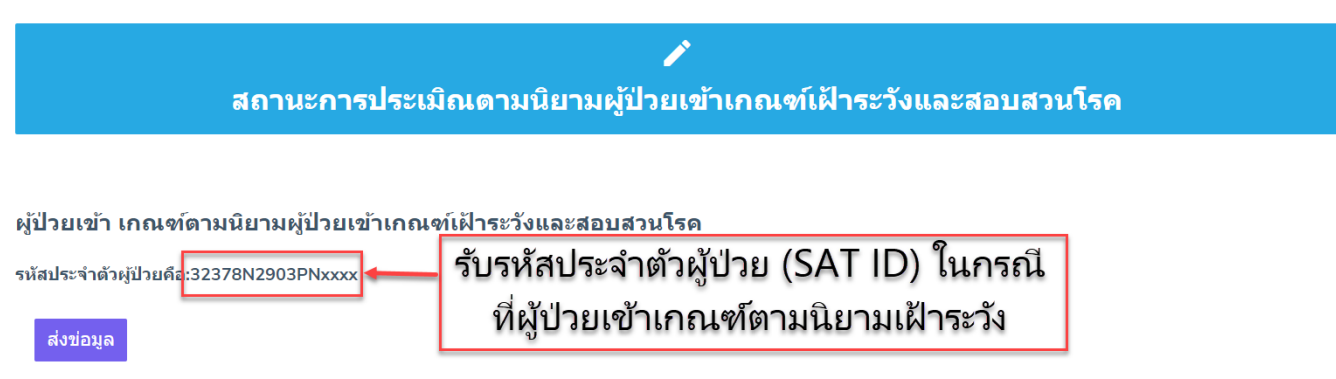

All Rights Reserved by Matrix-admin. Designed and Developed by Talek Team.

**2.4 กดเพื่อดูรายชื่อผู้ป่วยที่ลงทะเบียนไว้แล้ว หรือ แก้ไขข้อมูลผู้ป่วย** ให้ทำการ Log In ระบบอีกครั้ง

- กรอก Username โดยใช้เลข 5 หลักตามเลขรหัสของโรงพยาบาล
- กรอก Password ที่ได้รับ และ กด Log In

| State and a state and a stat | กรอก Username โดยใช้เลข 5 หลัก<br>ตามเลขรหัสของโรงพยาบาล |
|----------------------------------------------------------------------------------------------------|----------------------------------------------------------|
| Coronavirus disease (COVID-19)                                                                                                    | )<br>)<br>)                                              |
| Password  Lost password?  Sign i                                                                                                    | จากนั้นกด Sign In                                        |

#### 2.4.1 ระบบแสดงผลรายละเอียด ตามรูป

- 1. ส่วนแสดงรายละเอียดคนไข้
- 2. หรือ กรอก SAT ID เพื่อค้นหารายชื่อคนไข้ที่เคยเพิ่มในระบบแล้ว
- กดเพื่อเพิ่มรายละเอียดคนไข้ เช่น ข้อมูลผู้ป่วยเพิ่มเติม การส่งตรวจทางห้องปฏิบัติการ การติดตามผู้สัมผัส

| COVID-19   | ≡ α             |                          |                |                   |         |            | โรงพยาบาลแหล | អតររិម [ unrole ] |
|------------|-----------------|--------------------------|----------------|-------------------|---------|------------|--------------|-------------------|
| 😑 Data 🗸 🗸 |                 |                          | 2. กรอก ร      | SAT_ID เพื่อค้นห  | าผู้ป่ว | ย          | Search:      | Data > Invest     |
| D SAT      | OrderID v SatID | Status                   | 0 News         | Discharge         | Sex     | Nations    | Invest (     |                   |
| 🗭 Invest   |                 | Confirmed (ผลแลปยืนยัน)  | -              | Admitted          | ชาย     | Thailand   |              | Manage 🖌          |
| A FollowUp |                 | Confirmed (ผลแลปขึ้นขัน) |                | Admitted          | ชาย     | Thailand   |              | Manage 🛩          |
| ₩ Report > |                 | Confirmed (ผลแลปยืนยัน)  | · .            | Admitted          | ชาวย    | Thailand   | 7            | Manage 🛩          |
| Export >   |                 | Confirmed (ผลแลปยืนยัน)  | -              | 3 อดเพื่อเพิ่มราะ | เละเอีย | แดนไป่าย   | -            | Manage 🛩          |
|            |                 | Confirmed (ผลแลปยืนยัน)  | -              | 3. HUIGHOGHA 7 12 | 161~600 | าคเพิ่ม เก |              | Manage 🛩          |
|            |                 | Confirmed (ผลแลปยื่นยัน) |                | Admitted          | ชาย     | Thailand   |              | Manage 🛩          |
|            |                 | Confirmed (ผลแลปยืนยัน)  |                | a                 | ช่าย    | Thailand   |              | Manage 🛩          |
|            |                 | Confirmed (ผลแลปยืนยัน)  | ส่วนแสดงร      | ายละเอียดผู้ป่วย  | หญิง    | Thailand   | -            | Manage 🛩          |
|            |                 | Confirmed (ผลแลปยืนยัน)  |                |                   | ชาย     | Thailand   |              | Manage 🛩          |
|            |                 | Confirmed (ผลแลปยืนยัน)  | -              | Admitted          | ชาย     | Thailand   |              | Manage 🛩          |
|            |                 | Confirmed (ผลแลปอื่นอัน) | Confirmed publ | ish Admitted      | ชาย     | Thailand   |              | Manage 🛩          |
|            |                 | Confirmed (ผลแลปยืนยัน)  | Confirmed publ | Admitted          | អញ្ចិរ  | Thailand   |              | Manage 🛩          |
|            |                 | Confirmed (ผลแลปยืนขัน)  | -              | Admitted          | ช่าย    | Thailand   |              | Manage 👻          |
|            |                 | Confirmed (ผลแลปขึ้นขัน) | Confirmed publ | Admitted          | ชาย     | Thailand   |              | Manage 🛩          |
|            |                 | Confirmed (ผลแลปยืนยัน)  | -              | Admitted          | ชาย     | Thailand   |              | Manage 🛩          |

#### 2.4.2 การเพิ่มรายละเอียดคนไข้ (ปุ่ม Manage)

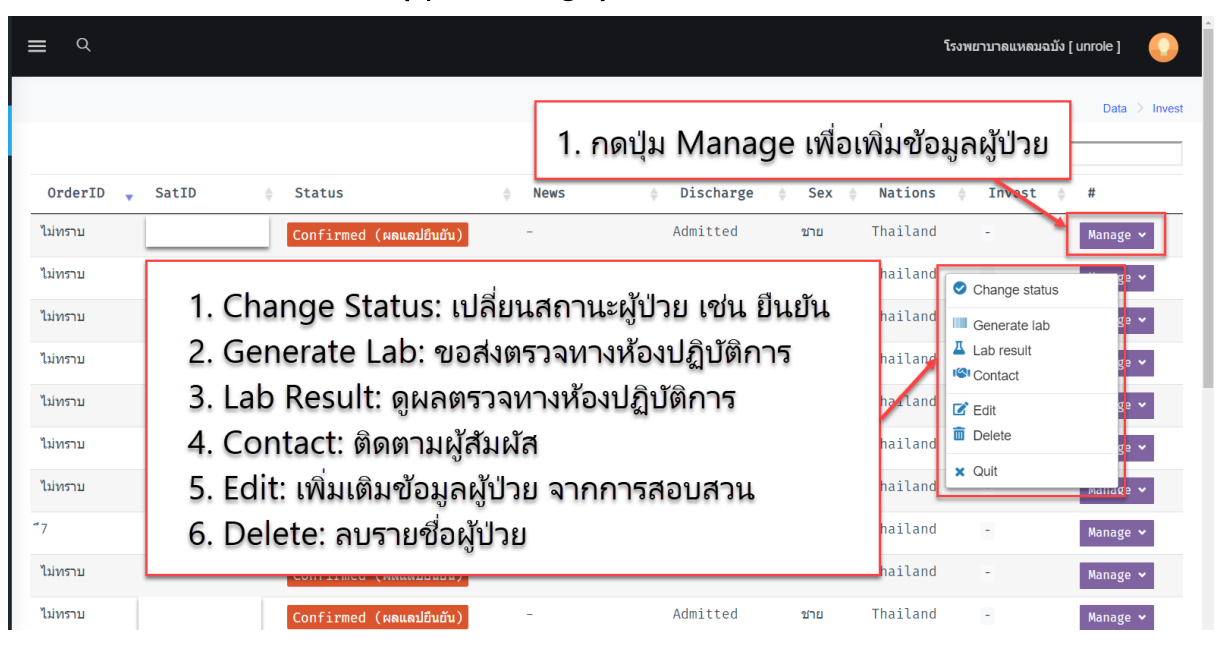

#### 2.4.3 การเปลี่ยนสถานะผู้ป่วย

- เลือก Change Status

| COVID-19        | ΞQ                         | •                             |
|-----------------|----------------------------|-------------------------------|
|                 |                            | Data > Invest                 |
| 😑 Data 🗸 🗸      | La New Datient             | ר                             |
| 🖨 SAT           | 1. เลือก Manage            | Search:                       |
| 🥵 Invest        | SatID 🗸 OrderID 🔅 Status   | Sex Nations 💠 Invest 💠 #      |
| # FollowUp      | Excluded (ผลแลปเป็นลบ)     | หญิง - Manage ≣               |
| Report          | - Excluded (ผลแลปเป็นลบ)   | หญิง - Manage ≣               |
| <u>P</u> Report | - Excluded (ผลแลปเป็นลบ)   | หญิง - Manage ≡               |
| ➡ Export >      | - Eveluded (แลแลปเรียลน) - | ช่าย - Manage 🚍               |
| 🔒 UAC >         |                            | ชาย - Manage ≡                |
| 🞗 Maps >        | ี่ 2. เลือก Change status  | Change status                 |
|                 | เพื่อเปลี่ยนสถานะ          | มาย ⊈ Lab result tage ≡       |
|                 | 51105D81D1661611160        | ชาย                           |
|                 |                            | C Edit                        |
|                 | - Excluded (ผลแลปเป็นลบ) - | หญง Delete hage ≡             |
|                 | - Excluded (ผลแลปเป็นลบ)   | หญิง ¥ Quit <sub>lage</sub> ≣ |
|                 | Excluded (ผลแลนไป้หลบ)     | บ้าย - Manage 🚍               |

- เลือกสถานะที่ต้องการเปลี่ยน จากนั้นกด Save change

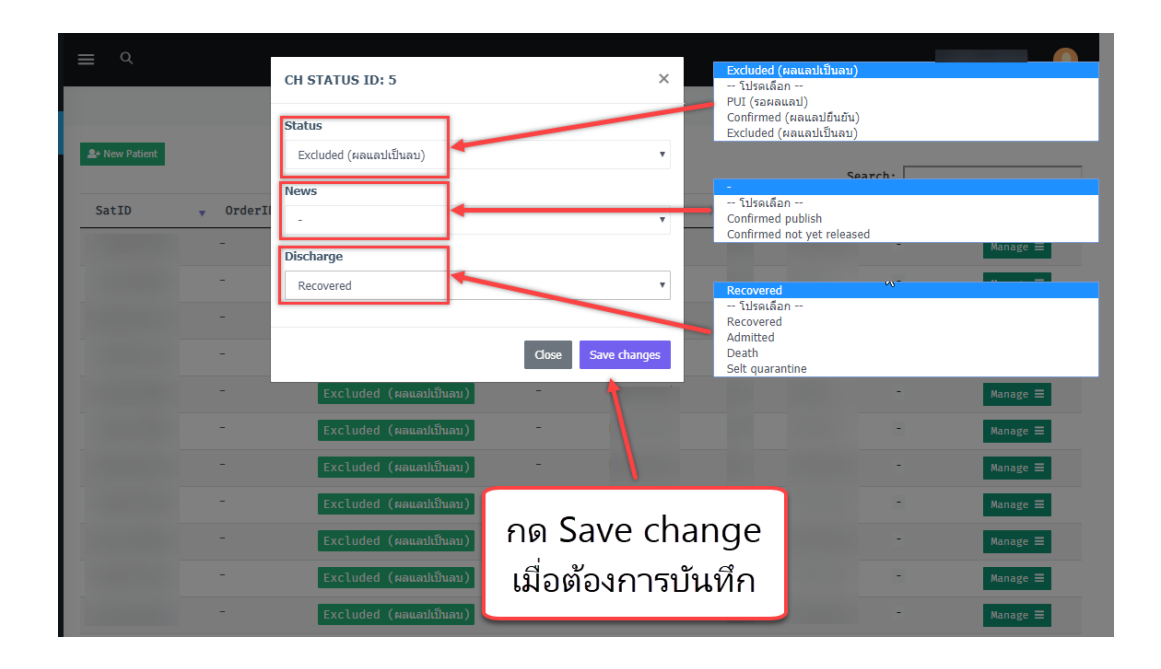

#### 2.4.4 การขอส่งตรวจทางห้องปฏิบัติการ

- เลือก Generate lab

| COVID-19   | ≡ Q                                                 | •                           |
|------------|-----------------------------------------------------|-----------------------------|
| 😑 Data 🗸 🗸 |                                                     | Data > Invest               |
| © SAT      | ▲• New Patient                                      | Search:                     |
| 🛤 Invest   | SatID 🗸 OrderID 🔶 Status 🔶 News 🔶 Discharge 🔶 Sex 🔶 | Nations 🔶 Invest 🔶 #        |
| 🛎 FollowUp | 1 เลือก Manage                                      | - Manage ≡                  |
| ∠ Report > | - Recovered                                         | Manage ≡                    |
| Export >   | - Excluded (ผลแลวไปปันลบ) - Recovered               | - Manage ≡<br>Change status |
| 🔒 UAC >    | - 2 เลือก Generate lab                              | Generate lab                |
| 🞗 Maps >   | - Excluded (ผลแลปเป็นลบ) - Recovered                | ge ≡                        |
|            | - Excluded (ผลแลปเป็นลบ) - Recovered                | i Delete ge ≡               |
|            | - Excluded (ผลแลวไปปันลบ) - Recovered               | x Quit                      |
|            | - Excluded (#auaililiuai) - Recovered               | - Manage ≡                  |

#### ระบบจะแสดงหน้าจอตามรูป

- 1. กรอก SAT Number ที่ต้องการส่งตัวอย่าง
- 2. เลือกจำนวนตัวอย่างที่ต้องการส่ง
- 3. กด "ต่อไป"

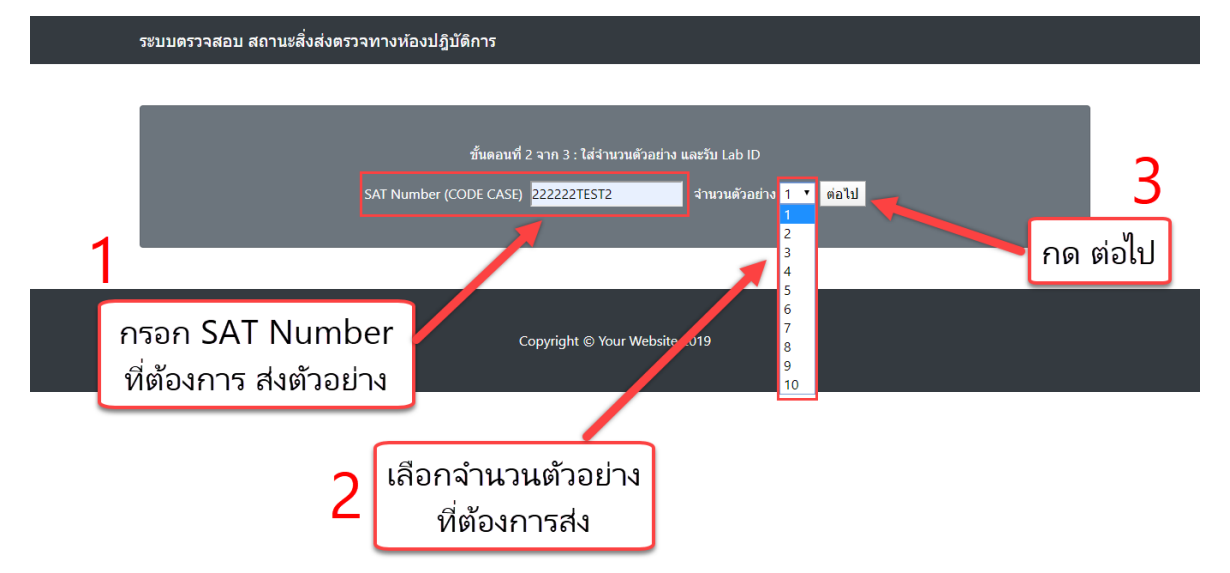

ผู้ใช้งานใส่รายละเอียดการส่งตัวอย่าง (ระบบจะสร้าง Lab ID ให้อัตโนมัติ)

- 1. เลือก สถานที่ส่งตัวอย่าง
- 2. เลือก ชนิดตัวอย่างที่ต้องการส่ง
- 3. กด ส่งตัวอย่าง
- 4. เสร็จสิ้นกระบวนการ Generate lab

| ระบบตรวจสอบ สถา                    | นะสิ่งส่งตรวจทางห้องปฏิบัติการ                                                                                                    |                                                                                                    |                                                                                  |
|------------------------------------|----------------------------------------------------------------------------------------------------|----------------------------------------------------------------------------------------------------|----------------------------------------------------------------------------------|
| ข้อมูลได้ถูกบันทึกแล้ว             | 1 เลือก สถานที่ส่งตัวอย่าง                                                                                                    | 2                                                                                                    | เลือก ชนิดตัวอย่าง<br>ที่ต้องการส่ง                                              |
| SAT Number (CODI                   | ขั้นตอนที่ 3 จาก } : ใส่รายละเอียดการส่งตัวอย่าง<br>E CASE) <mark>222222TEST2</mark>                                                                                                    | 3<br>กด ส่งตัวอย่าง                                                                                                    |                                                                                  |
| ระบบจะสร้าง Lab ID<br>ให้อัตโนมัติ | สถานที่ส่งด้วอยาง<br>คุณะมีพยศาสตร์ รุฬาลงกรณ์มหาวิทยาลัย<br>ศูนย์วิทยาศาสตร์การแพทย์ที่ 2 พิษณุโลก<br>ศูนย์วิทยาศาสตร์การแพทย์ที่ 3 นครสวรรค์<br>ศูนย์วิทยาศาสตร์การแพทย์ที่ 5 สมุทรสงคราม<br>ศูนย์วิทยาศาสตร์การแพทย์ที่ 7 ขอนแก่น<br>ศูนย์วิทยาศาสตร์การแพทย์ที่ 7 ขอนแก่น<br>ศูนย์วิทยาศาสตร์การแพทย์ที่ 9 นครราชสีมา<br>ศูนย์วิทยาศาสตร์การแพทย์ที่ 10 อุมจราชธานี<br>ศูนย์วิทยาศาสตร์การแพทย์ที่ 11 อุราษฏร์ธานี<br>ศูนย์วิทยาศาสตร์การแพทย์ที่ 12 สงขลา<br>ศูนย์วิทยาศาสตร์การแพทย์ที่ 12 สงขลา<br>ศูนย์วิทยาศาสตร์การแพทย์ที่ 12/ส จรัง<br>คณะแพทยศาสตร์โรงพยาบาลรามาธิบดี<br>สถาบันปาราศนราดูร<br>คณะสหรอศาสตร์ มหาวิทยาลัยธรรมศาสตร์ | <ul> <li>ขู้เครือย่าง Throat sw<br/>สิ่งตัวอย่าง</li> <li>สิ่งตัวอย่าง</li> <li>Throat sw<br/>Nasophar<br/>Ts+NPS<br/>Trachealse<br/>Lower res<br/>Stool</li> <li>Urine<br/>Other<br/>Sputum<br/>Clot Blood</li> </ul> | ab v<br>ab<br>yngeal swab<br>yngeal aspirate<br>ecretion<br>piratory tract other |

### 2.4.5 การดูผลตรวจทางห้องปฏิบัติการ

- 1. เลือก Manage
- 2. เลือก Lab result

| COVID-19   | ≡ Q                      |                    |                     | อาร์มทดสอบ [admin ] 🛛 🜔                                       |
|------------|--------------------------|--------------------|---------------------|---------------------------------------------------------------|
| 😌 Data 🗸 🗸 |                          |                    |                     | Data > Invest                                                 |
| D SAT      | <b>≗</b> • New Patient   |                    | s                   | Search:                                                       |
| 😝 Invest   | SatID 🚽 OrderID 🗍 Status | a de News de       | Discharge  Sex < Na | tions $\Rightarrow$ Invest $\Rightarrow$ #                    |
| 🛎 FollowUp | 1 เลือก                  | Manage             | Recovered           | Manage =                                                      |
| Report >   |                          |                    | Recovered           | - Manage ≡ ⊘ Change status                                    |
| Export >   | - Exclud                 | ed (ผลแลปเป็นลบ) - | Recovered           | Generate lab                                                  |
| 🔒 UAC >    | - 2 เลือศ                | h Lab result       | Recovered           | Contact                                                       |
| 🞗 Maps >   | - Exclud                 | ed (ผลแลปเป็นลบ) - | Recovered           | <ul> <li>☑ Edit</li> <li>☑ Delete</li> <li>□ age ≡</li> </ul> |
|            | - Exclud                 | ed (ผลแลปเป็นลบ) 📑 | Recovered           | × Quit                                                        |
|            | - Exclud                 | ed (ผลแลปเป็นลบ) - | Recovered           | - Manage ≡                                                    |
|            | - Exclud                 | ed (ผลแลปเป็นลบ) 🗧 | Recovered           | - Manage ≡                                                    |
|            |                          |                    |                     |                                                               |

| ะบบรายงานเ        | สถานะสิ่งส่งต                                                     | ารวจทางห่           | <b>้องปฏิบัติการ</b>        |                                    |                                       |                 |                |                               |
|-------------------|-------------------------------------------------------------------|---------------------|-----------------------------|------------------------------------|---------------------------------------|-----------------|----------------|-------------------------------|
| ลับหน้าหลัก       | เ : ออกจากร                                                       | 5800                | _                           | แ                                  | สดงรายก                               | ารผลการ         | ัตรว           | จวิเคราะห์                    |
|                   |                                                                   |                     |                             | ายงานผลการตรวจวิเคราะห์ทางเ        | ข้องปฏิบัติการ                        |                 |                |                               |
| SAT ID (<br>2222  | (Code Case)<br>222TEST2                                           | Lab ID<br>5         | ชนิดตัวอย่าง<br>Throat swab | หน่วยงานท์<br>ศูนย์โรคติดต่อ โรคอุ | ี่ตรวจตัวอย่าง<br>บัติใหม่ สภากาชาดไ' | สะ<br>ทย ส่งตั  | าานะ<br>วอย่าง | วันที่ดำเนินการ<br>2020-03-26 |
| เอก               | สารแสดงผลการ                                                      | <b>เตรวจวิเคราะ</b> | ห์1                         | เอกสารแสดงผลการตรวจวิเ             | าราะห์ 2                              | เอกสารแสดงเ     | งลการตรา       | วจวิเคราะห์ 3                 |
|                   | วันที่ออกเฮ                                                       | บกสาร :             |                             | วันที่ออกเอกสาร :                  |                                       | วันที่เ         | ออกเอกส        | าร:                           |
|                   |                                                                   |                     | ผลการ                       | ตรวจวิเคราะห์ทางห้องปฏิบัติการ     | Covid-19                              |                 |                |                               |
| Covid-19          | Covid-19 Detection Method :<br>Negative O Detected O Inconclusive |                     |                             |                                    |                                       |                 | CT :<br>GENE : |                               |
|                   |                                                                   |                     |                             |                                    |                                       |                 |                |                               |
|                   |                                                                   |                     | ผลก                         | ารตรวจวิเคราะห์ทางห้องปฏิบัติก     | กร อื่น ๆ                             |                 |                |                               |
| Influenza A virus |                                                                   |                     |                             |                                    |                                       | Negative Dete   | cted           |                               |
| Influenza B virus |                                                                   |                     |                             |                                    |                                       | Negative Dete   | cted<br>ctod   |                               |
|                   |                                                                   | Influen             | za A (H1N1) 2009            |                                    |                                       | Negative Dete   | cted           |                               |
|                   |                                                                   | Parai               | nfluenza virus 1            |                                    |                                       | Negative O Dete | cted           |                               |

#### 2.4.6 การเพิ่มและติดตามผู้สัมผัส (กรณีมีโค้ดมาก่อนแล้ว)

- 1. เลือก Manage
- 2. เลือก Contact

| COVID-19   | = Q talek [unrole]                                                                              |
|------------|-------------------------------------------------------------------------------------------------|
|            | Data > Invest                                                                                   |
| 😂 Data 🗸 🗸 | Sa Nau Palent                                                                                   |
| D SAT      | Search: conf                                                                                    |
| 🙃 Invest   | SatID VorderID © Status © News © Dicebargo Sov Nations Invest © #                               |
| ≛ FollowUp | - <u>Confirmed (ผลแลปย์บบับ)</u> Confirmed R <b>1. กดปุ่ม Manage</b> → เศลกอฐอ ≡                |
| Report >   | - Confirmed (ผณแลปยืนชั่น) Confirmed Recovered หญิง China - Manage ≡<br>publish © Change status |
| Export >   | - Confirmed (ผลแลปยันยัน) Confirmed Recovered หญิง China 🔲 Generate lab                         |
|            | - Confirmed (ผณแม่มีชิ่มขั้น) 2. กดปุ่ม Contact 🗳 Lab result                                    |
|            | - Confirmed (หลุมสมยืนขึ้น) Confirmed Recovered มาย Thailand publish                            |
|            | - Confirmed (ผณแลปยับบัน) Confirmed Recovered นาย China Coult publish                           |

ระบบจะแสดงหน้าจอตามรูป

- แสดงรหัสผู้ป่วยยืนยัน รายละเอียดผู้สัมผัส และ สรุปข้อมูลผู้สัมผัส
- ปุ่มเพิ่มผู้สัมผัส (Add Contact) และ ปุ่มส่งออกตารางผู้สัมผัส

| COVID-19                      | ≡ Q                                                                                                    | โรงพยาบาลแหลมฉบัง [ unrole ]      |
|-------------------------------|----------------------------------------------------------------------------------------------------|-----------------------------------|
| Se Data >                     |                                                                                                    | Home > indexcase                  |
| ✓ Report >                    | ผู้สัมผัสโรคปอดอักเสบจากเชื้อไวรัสโคโรนาสายพันธุ์ใหม่ <b>2019</b><br>COVID-19                                       |                                   |
| Export >                      | ผู้สับผัสของผู้ป่วยรหัส : A1301⊴30⊒ → แสดงรหัสผู้ป่วยยืนยัน                                                         |                                   |
|                               | C         C           1         0         0           ຜູ້ເມເສດໃຈແມດ         ຜູ້ປ່ວຍແສ່ຍວອງວ         ຜູ້ປ່ວຍແສ່ຍວອງວ | <b>ළි</b><br>0<br>බ් Lab ແබීට     |
| เพิ่มผู้สัมผัส<br>ส่งออกตวรวง | + Add Contact<br>Copy CSV Excel PDF Print สรุปข้อมูลผู้ส้มผัส เช่น จำนวนทั้งหมด, จำนวนที่ส่ง Lab                    | Search:                           |
| ผู้สัมผัส                     | สถามะ                                                                                                    | ¢ ¢<br>Action                     |
|                               | test2 20 กรุงแทพมหานคร เขต<br>รายละเอียดผู้สัมผัส พระนคร พระบรมมหาราชรัง                                            | GenLABLabResultSTFUInfoEditdelete |
|                               | Showing 1 to 1 of 1 entries                                                                                         | Previous 1 Next                   |

ระบบจะแสดงหน้าจอตามรูปเมื่อกดเพิ่มผู้สัมผัส

- 1. กรอกรหัสผู้สัมผัส
- 2. กรอกรหัสผู้ป่วยยืนยัน เฉพาะกรณีที่สัมผัสกับผู้ป่วยยืนยันมากกว่า 1 ราย
- 3. กรอกข้อมูลผู้สัมผัส

| COVID-19                | <b>Ξ Q</b>                                                                                                    | talek [ admin ] 🛛 😣                            |
|-------------------------|----------------------------------------------------------------------------------------------------|------------------------------------------------|
| <b>B</b> Data           |                                                                                                    | Home $>$ indexcase                             |
| Keport                  | แบบบันทึกข้อมูลของผู้สัมผัสโรคไวรัสโคโรมา 19                                                                                                    |                                                |
| Export<br>LAC<br>& Maps | ข้อบูลกั่วไปผู้สับผัส<br>รหัสผู้สับผัส :<br>รหัสผู้สับผัส<br>ผู้สับผัสของผู้ป่วยรหัส : 01.2703<br>เพิ่มผู้ป่วยยองผู้สับผัส กรณีเป็นผู้สับผัสของผู้ป่วยหลายราย<br>เปิน 0                                                                                                    | <u>าะกรณีที่</u><br>ว่า 1 ราย                  |
|                         | <ul> <li>คำปาหน้าชื่อ</li> <li>ชื่อต้นผู้สัมผัส</li> <li>ชื่อต้นผู้สัมผัส</li> <li>ชื่อต้นผู้สัมผู้สัมผู้สัมผัส</li> <li>ชื่อต้นผู้สัมผัส</li> <li>ชื่อต้นผู้สัมผัส</li> <li>ชื่อต้นผู้สัมผู้สัมผู้สัมผู้สัมผู้สัมผู้สัมผู้สัมผู้สัมผู้สัมผู้สัมผู้สัมผู้สัมผู้สัมผู้สัมผู้สัมผู้สัมผู้สัมผู้สัมผู้สัมผู้สัมผู้สัมผู้สัมผู้สัมผู้สัมผู้สัมผู้สัมผู้สัมผู้สัมผู้สัมผู้สัมผู้สัมผู้สัมผู้สัมผู้สัมผู้สัมผู้สัมผู้สัมผู้สัมผู้สัมผู้สัมผู้สัมผู้สัมผู้สัมผู้สัมผู้สัมผู้สัมผู้สัมผู้สมุน</li> </ul> | เส้มผัส<br>ลดู้สัมผัส<br><b>† ID</b><br>ort ID |

- 2.4.7 การเพิ่มข้อมูลผู้ป่วย และ การแก้ไขข้อมูลผู้ป่วย โดยกรอกข้อมูลตาม Invest form 2
  - 1. เลือก Manage
  - 2. เลือก Edit

| COVID-19   | ≡ ۹             |                         |                   |            |      |          | talek [       | admin]        |
|------------|-----------------|-------------------------|-------------------|------------|------|----------|---------------|---------------|
|            |                 |                         |                   |            |      |          |               | Data > Invest |
| 😂 Data 🗸 🗸 |                 |                         |                   |            |      | Searc    | :h:           |               |
| D SAT      | OrderID _ SatID | Status                  | News              | Discharge  | Sex  | Nations  | ♦ Invest ♦    | #             |
| 🗭 Invest   |                 | Confirmed (ผลแลปยืนยัน) | -                 | 1 เลือก    | Man  | ade 🖷    |               | Manage 🗸      |
| # FollowUp |                 | Confirmed (ผดแลปยืนยัน) | -                 | Admitted   | UIU  | marcand  | Change status | e 🗸           |
| keport →   |                 | Confirmed (ผลแลปยืนยัน) | -                 | Admitted   | ชาย  | Thailand | Generate lab  | e 🛩           |
| Export >   |                 | Confirmed (ผดแดปยืนยัน) | -                 | Admitted   | ชาย  | Thailand | Lab result    | 2 🗸           |
|            |                 | Confirmed (ผลแลปยืนยัน) | -                 | 2. เลือก E | dit  | Thailand | 🛯 Edit        | ~             |
|            |                 | Confirmed (ผดแลปยืนยัน) | -                 |            |      | Thailand | Delete        | e 🛩           |
| Maps >     |                 | Confirmed (ผลแลปยืนยัน) | -                 | Admitted   | ชาย  | Thailand | X Quit        | Manage 🗸      |
|            |                 | Confirmed (ผลแลปยืนยัน) | -                 | -          | หญิง | Thailand | -             | Manage 🛩      |
|            |                 | Confirmed (ผลแลปยืนยัน) | -                 | Admitted   | ชาย  | Thailand | -             | Manage 🛩      |
|            |                 | Confirmed (ผดแลปยืนยัน) | ж.                | Admitted   | ชาย  | Thailand | -             | Manage 🛩      |
|            |                 | Confirmed (ผดแตปยืนยัน) | Confirmed publish | Admitted   | ช่าย | Thailand | -             | Manage 🛩      |
|            |                 | Confirmed (ผลแลปยืนยัน) | Confirmed publish | Admitted   | หญิง | Thailand | -             | Manage 🗸      |

#### 3. กรอกรายละเอียดข้อมูลของผู้ป่วย

| Tovid-19 | ≡      | Q                                                         |                         |                                        |                        | talek [ admin ]   |  |
|----------|--------|-----------------------------------------------------------|-------------------------|----------------------------------------|------------------------|-------------------|--|
| 曼 Data   | )<br>> | vest Form                                                 |                         |                                        |                        | Invest > Form     |  |
| Report   | >      | แบบสอบสวนของผู้ป่วยไ<br>COVID-19                          | ์รคปอดอักเสบจากเชื้อไ:  | วรัสโคโรนาสายพันธุ์ใหม่ 2019           |                        |                   |  |
| Export   | >      | 1. Anus A.T. I.                                           | and the second          |                                        | SAT_ID ของเ            | ผู้ป่วย → ๏1ѧ2606 |  |
| 🔒 UAC    | >      | <ol> <li>1. ขอมูลทวเบของ</li> <li>คำนำหน้าชื่อ</li> </ol> | <b>ผูบวย</b><br>ช่อจริง | ชื่อกลาง                               | นามสกุล                |                   |  |
| ያ Maps   | >      | นาย                                                       | •                       | ชื่อกลาง                               |                        |                   |  |
|          |        | เพศ                                                       | อายุ/ปี                 | อายุ/เดือน                             | อายุ/วัน               |                   |  |
|          |        | ชาย                                                       | ▼ 65                    |                                        |                        |                   |  |
|          |        | สัญชาติ                                                   |                         | กรอกรายละเอีย                          | ยดข้อมลผ้ป่วย          |                   |  |
|          |        | Thailand                                                  |                         |                                        |                        |                   |  |
|          |        | อาชีพ                                                     |                         | อาชีพอื่นๆ                             |                        |                   |  |
|          |        | อื่นๆ                                                     |                         | <ul> <li>พนักงานทำความสะอาด</li> </ul> |                        |                   |  |
|          |        | ลักษณะงานที่เสี่ยงติดโร                                   | SA                      | สถา                                    | นที่ทำงาน (ระบุชื่อ)   | โทรศัพท์ที่ทำงาน  |  |
|          |        | งานที่เสี่ยงติดโรค                                        |                         | а                                      | ถานที่ทำงาน            | โทรศัพท์ที่ทำงาน  |  |
|          |        | ประเทศ                                                    |                         | เมือง (กรณี ตปท.)                      | เมืองอื่นๆ (กรณี ตปท.) |                   |  |

- 2.5 การค้นหาผู้ป่วยที่เคยลงทะเบียนแล้ว และไม่ผ่านเกณฑ์ (ไม่ได้รับ CODE)
  - 2.5.1 กรอกรหัสประจำตัวประชาชน กรณีเป็นชาวไทย โดยไม่ต้องระบุคำนำหน้านาม
  - 2.5.2 หรือ กรอกเลขที่ Passport กรณีเป็นชาวต่างชาติ

| แบบฟอร์มลงทะเบียนผู้ป่วยรายใหม่ Home > Scre                                                                                                    |                                                                                                    |  |  |  |  |  |
|----------------------------------------------------------------------------------------------------|----------------------------------------------------------------------------------------------------|--|--|--|--|--|
| ุ<br>eุั<br>คันหาผู้ป่วยเดิมที่ไม่ผ่านเกณฑ์                                                                                                    |                                                                                                    |  |  |  |  |  |
| โปรดระบุเลขบัตรประจำตัวประชาชน หรือ เลขที่ Passport เพื่อค้นหาผู้ป่วยเ<br>เลขบัตรประจำตัวประชาชน (กรณีเป็นชาวไทย)<br>เลขบัตรประจำตัวประชาชน (กรณีเป็นชาวไทย) | <mark>ดิมที่เคยลงทะเบียนแต่ไม่ผ่านเกณฑ์</mark><br>เลขที่passport (กรณีเป็นชาวต่างชาติ)<br>ระบุเลขที่passport (กรณีเป็นชาวต่างชาติ) |  |  |  |  |  |
| กรอกรหัสประจำตัวประชาชน (กรณีเป็นชาวไทย)<br><sub>ส่งข้อมูล</sub> หรือ เลขที่Passport (กรณีเป็นชาวต่างชาติ)                                                   |                                                                                                    |  |  |  |  |  |
| All Rights Reserved by Matrix-admin. Designed and Developed by Talek Team.                                                                                   |                                                                                                    |  |  |  |  |  |

## 2.6 เปลี่ยนรหัสผ่าน

- 2.6.1 ระบุรหัสผ่านปัจจุบันของท่าน
- 2.6.2 ระบุรหัสผ่านที่ท่านต้องการเปลี่ยน โดยต้องเหมือนกันทั้งสองครั้ง

| <b>e</b><br>แบบฟอร์มเปลี่ยนรหัสผ่าน                                                                                              |                                                                       |  |  |  |  |  |
|----------------------------------------------------------------------------------------------------|-----------------------------------------------------------------------|--|--|--|--|--|
| โปรดระบุรหัสผ่านเดิม และรหัสผ่านใหม่ที่ต้องการเปลี่ยน<br>ระบุรหัสผ่านปัจจุบันของห่าน *<br>ระบุรหัสผ่านปัจจุบันของท่าน            | ระบุรหัสผ่านปัจจุบันของท่าน                                           |  |  |  |  |  |
| ระบุรหัสผ่านใหม่ที่ท่านต้องการเปลี่ยน*<br>ระบุรหัสผ่านใหม่<br>ระบุรหัสผ่านใหม่ที่ท่านต้องการเปลี่ยนอีกครั้ง*<br>ระบุรหัสผ่านใหม่ | ระบุรหัสผ่านใหม่ที่ท่านต้องการเปลี่ยน<br>โดยต้องเหมือนกันทั้งสองครั้ง |  |  |  |  |  |
| (*) จำเป็นต้องระบุ<br>ส่งข้อมูล                                                                                                  |                                                                       |  |  |  |  |  |